如何在VB中使用Delphi的控件 PDF转换可能丢失图片或格式 ,建议阅读原文

https://www.100test.com/kao\_ti2020/137/2021\_2022\_\_E5\_A6\_82\_ E4\_BD\_95\_E5\_9C\_A8V\_c97\_137652.htm 用过Delphi的编程爱好 者们都知道, Delphi中Visual Component Library(VCL)中具有 大量的组件,尤其是第三方设计的VCL,如Ahm系列,LMD 系列,VenusPro等,在程序中适当的使用它们会让你的程序 在界面上或者功能上增色不少,这让许多VB迷们馋的掉口水

,因为毕竟免费的并且功能强大的ActiveX控件太少了,本文 就是为那些到处找控件的VB迷写的。----为方便讲述, 以Delphi4 中Samples 标签下的ColorGrid组件为例,描述如何 将ColorGrid导出成ActiveX控件。 ---- 1、打开delphi4,运 行File->New,弹出NewItems对话框,点取"ActiveX"标签,选 择ActivexControl,选择"OK" ---- 2、在出现的ActiveX Control Wizard的对话框中,有如下选择: ---- VCL Class Name:选择 要导出的或继承的VCL组件(注意非TwinControl继承的VCL不 再列表中,之后再讨论),选择TColorGrid ---- New Activex Name:要导出的ActiveX控件名,取默认值ColorGridX即可 ---- Implementation Unit: 实现单元, 取缺省名称 ---- Project Name: 创建的工程名, 取缺省名称 ---- Thread Model: 线程 模式, 详看Delphi帮助, 这里取默认值Apartment (单线程) ---- Include Design-Time License: 是否包含使用许可信息 ----Include About Box: 是否包含"About"对话框 ---- Include Version Information: 是否包含版本信息 ---- 单击"OK", 此 时Delphi为我们创建了三个文件: ---- 库文件 ColorGridXControl1 ---- 实现单元 ColorGridImpl1 ---- 类型文

件 ColorGridXControl1\_TLB ---- 3、选择菜单Run->Register ActiveX Server,会出现注册成功的信息: "Successfully Registered ActiveX Server, ' ...\ColorGridControl1.ocx ' " ---- 这 里的ColorGridXControl1.ocx就是你所需要的颜色选取控件。 ----现用VB6对其进行测试: ----1、新建一VB6工程,选取菜 单"工程->部件",在出现的对话框中选中ColorGridXControl1 Library,选"确定"。----2、在窗体Form1上放置控 件ColorGridX, 取默认名称"ColorGridX1"。 ---- 3、如何利用 它的属性和方法:以获得选取颜色为例,在它的OnClick事件 中添加监视ColorGridX1,发现其属性Object返回对Delphi控件 的引用, ForegroundColor属性值代表选中的颜色, 虽然 在"ColorGridX1.Object."后没有代码提示,但仍然可以 用ColorGridX1.Object.ForegroundColor可得到颜色值。 ---- 如 果你想完善这个控件,在键入"ColorGridX1."后直接得 到ForegroundColor的属性提示,那就必须手工在Delphi中 为ColorGridX填加属性/方法,步骤如下: ---- 1、选中实现单 元ColorGridImpl1,选菜单"Edit->Add To Interface",在出现的 对话框中的Declaration填写"Property ForegroundColor:integer" ,选"OK",这时Delphi自动为你填加了两个过程框架: procedure TColorGridX.SetForeColor(Value: Integer). function TColorGridX.GetForeColor: Integer. 2、在Get\_ForeColor中添加 代码 result:=FDelphiControl.ForegroundColor.由于ColorGrid 的ForegroundColor 属性为只读, Set\_ForeColor过程不用写了 。----3、编译执行,Run->Register ActiveX Server,会出现注 册成功的信息。再到VB中,会发现控件ColorGridX新增

了ForeColor属性,代表选中的颜色值。 ---- 依此类推,可以

增加其它有用的属性供VB等显式调用。用这种办法,可以把 大多数由TWinControl继承下来的组件导出,那么 非TWinControl的组件以及没有列出的组件怎么导出呢?且看 下文。 ---- 前面提到创建ActiveX控件时,在ActiveX Control Wizard的对话框的VCLClassName下拉列表中找不到想导出 的VCL组件,这是因为该组件不是由TwinControl继承下来的 ,属"Windowless"那一种,这时我们可以用ActiceForm的形式 把它导出来,以第三方控件TColorPickerButton为例: ----1、 选菜单"File->New",在出现的"New Items"对话框中选 择"ActiveX"标签,选中ActiveXForm,选择"OK" ---- 2、在出现 的"ActiveForm Wizard"的"New ActiveX Name"中填写输出的控 件名"ColorPicker",选择"OK" ---- 3、在Delphi为我们创建的窗 体上放置TColorPickerButton组件,名为"ColorPickerButton1", 将窗体调整到合适大小,选菜单"Edit->Add To Interface",为它 添加属性: Property SelectColor:integer,选择"OK" ---- 4、 在Delphi提供的框架中写下类似代码: ---- 读取颜色: function TColorPicker.GetSelectColor: Integer. begin result:=ColorPickerButton1. SelectionColor. end. 设置颜色: procedure TColorPicker.SetSelectColor(Value: Integer). 100Test 下 载频道开通,各类考试题目直接下载。详细请访问 www.100test.com